# Password recovery process

**Step 1** – Within the MyServices portal, you can access the password reset either through the dropdown menu under Support (select Support & Service), or you can click on the link in the grey Support tile which says Password Reset

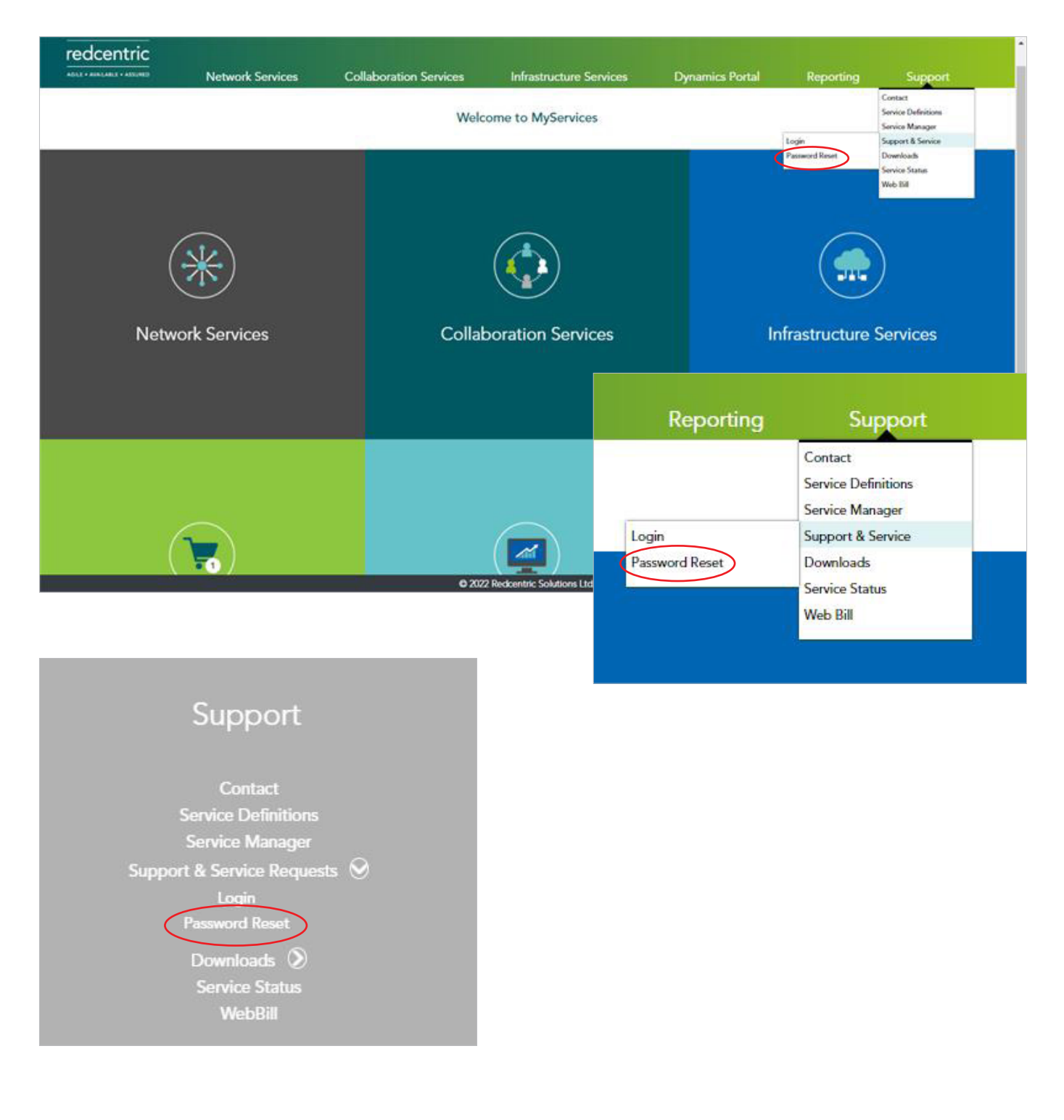

redcentric

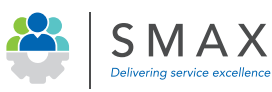

Step 2 - Please start your password reset by typing in your email (and your username if required, where you have previously had multiple Service Manager Accounts)

| ecovery Email                                                                |                                                   |                                        |
|------------------------------------------------------------------------------|---------------------------------------------------|----------------------------------------|
| Email                                                                        |                                                   |                                        |
| brian.bullman@redcen                                                         | tricplc.com                                       | ~                                      |
| NOTE: If you have more<br>provided email then ple<br>account you wish to rec | e than one acco<br>ase provide the<br>cover below | ount linked to the<br>username for the |
| Username (optional)                                                          |                                                   |                                        |
| h hullman                                                                    |                                                   |                                        |

Step 3 – You will receive a confirmation of your password reset request. Click on the email confirmation link within the 24 hour window

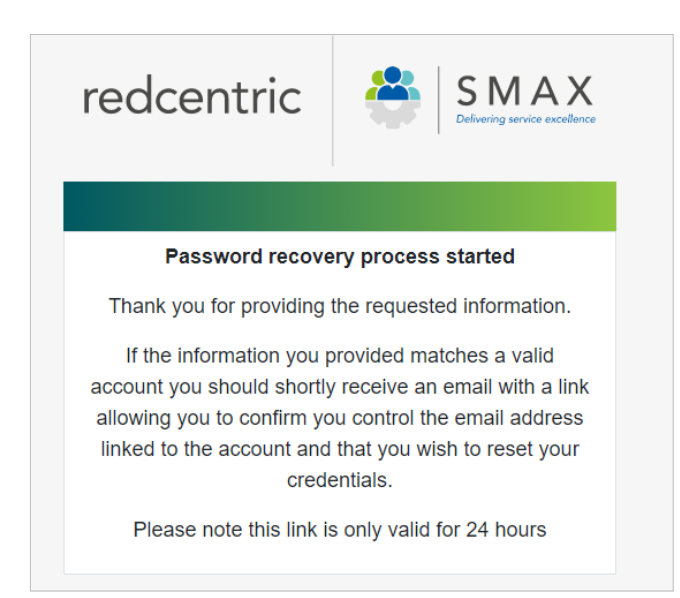

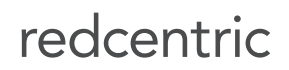

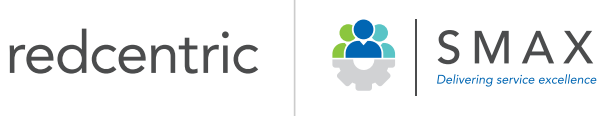

## **Password recovery process**

**Step 4** – You will receive a first email asking you to invalidate the previous password (check spam or junk if you have not received in your inbox)

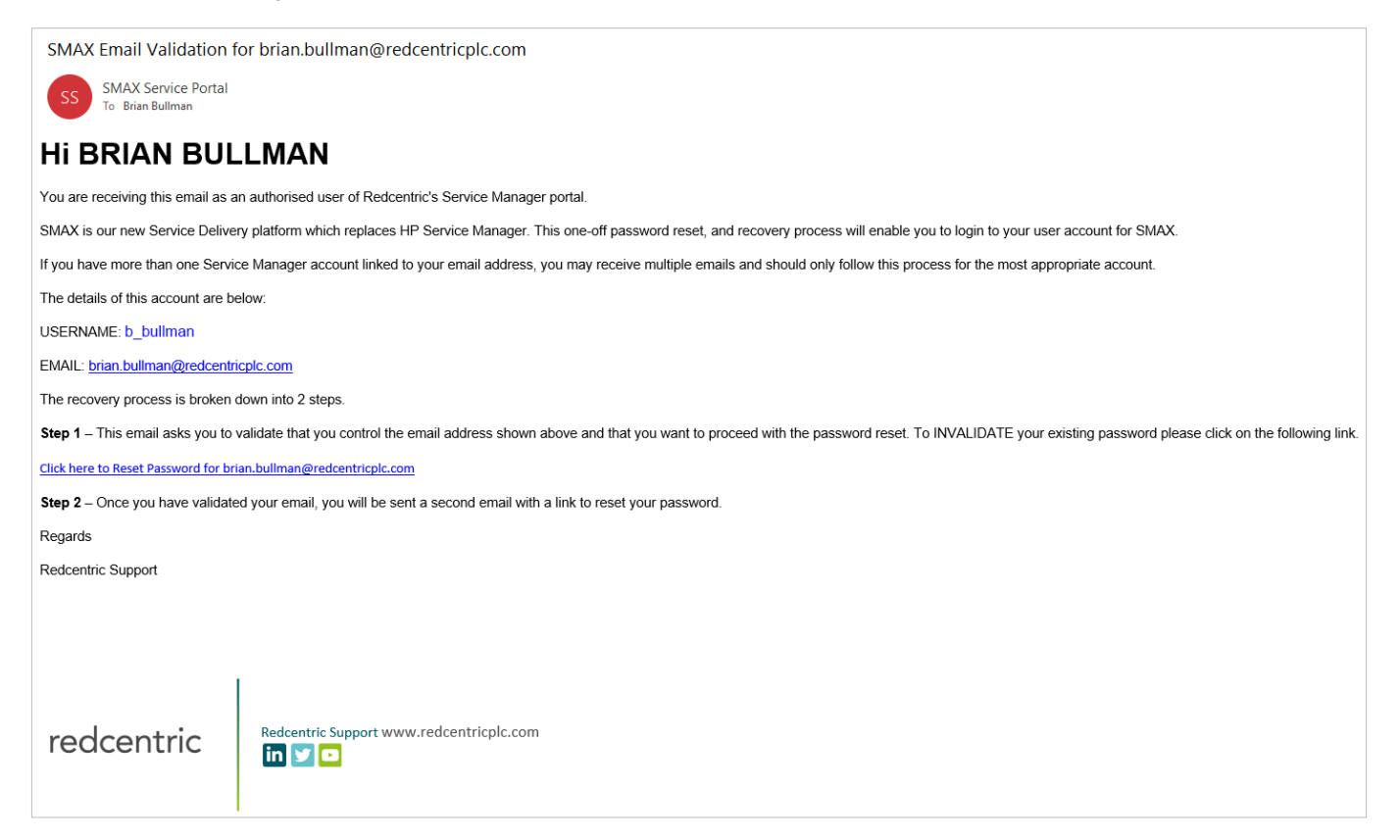

**Step 5** – When you have clicked on the password reset hyperlink, you will receive confirmation that your old password has been invalidated

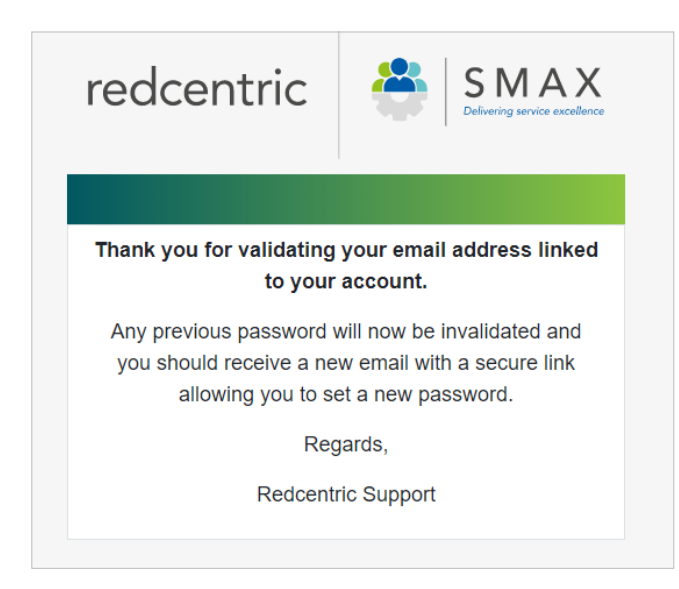

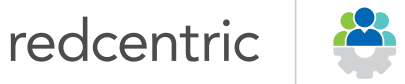

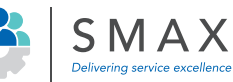

Step 6 - You will receive a second email with a link to amend your password

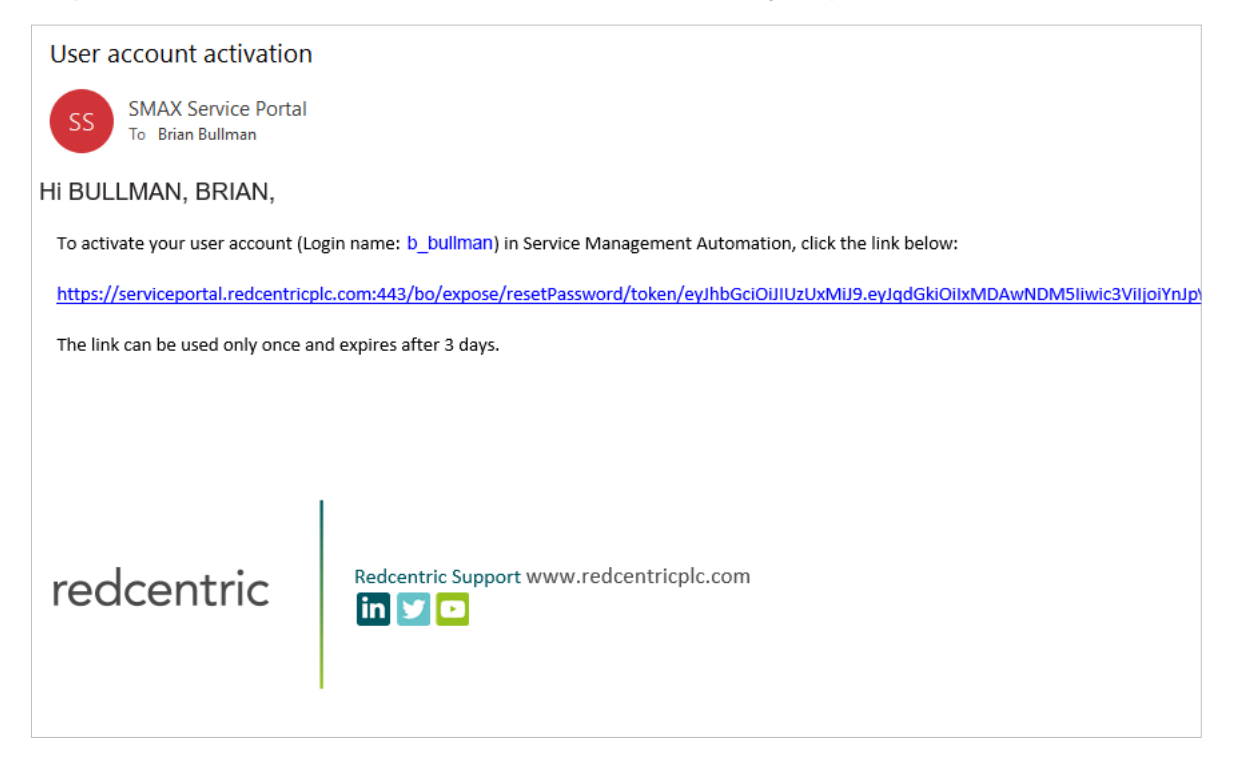

Step 7 – Complete SMAX password reset form

|                    | Service Management Automation |  |  |
|--------------------|-------------------------------|--|--|
| RESET PASSWORD     |                               |  |  |
| ******             |                               |  |  |
| Password is valid. |                               |  |  |
| ********           |                               |  |  |
| Match!             |                               |  |  |
| SUBMIT             |                               |  |  |
|                    |                               |  |  |

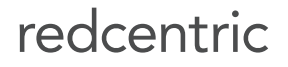

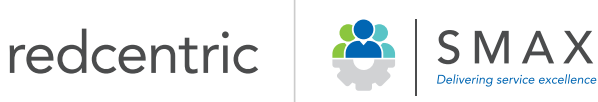

### **Password recovery process**

Step 8 – Login with your username and new password

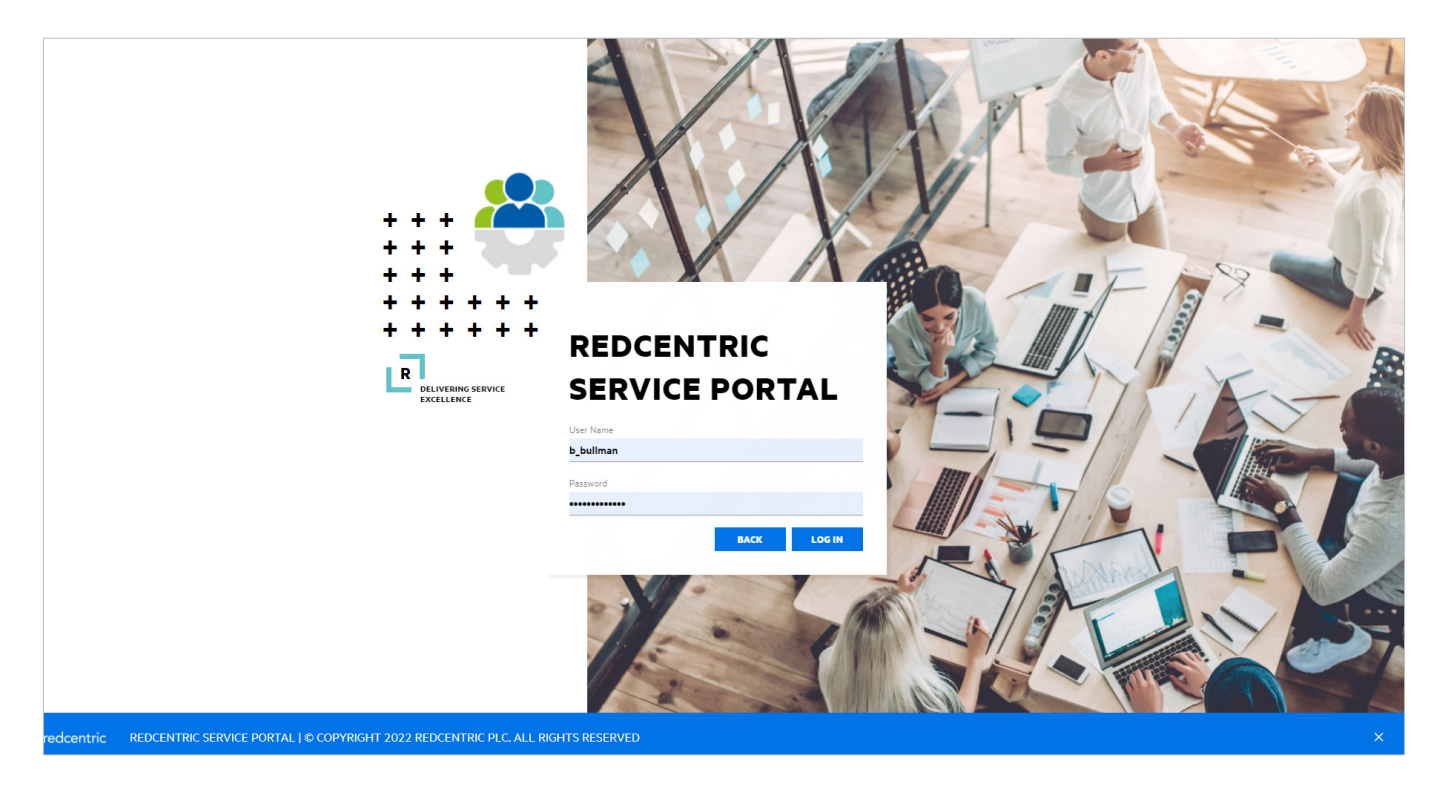

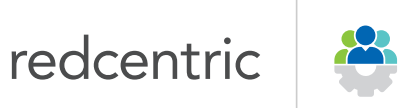

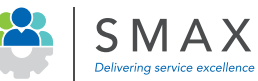